## **Getting Started:** How to Change a Receipt Date

## **STEPS IN WORKDAY**

- **1.** Log in to your Workday account.
- 2. Enter *Create Receipt* in the Search bar and select the task. This will take you to the Create Receipt page.

| Q | create receipt         | × |
|---|------------------------|---|
|   | Create Receipt<br>Task |   |

3. On the *Create Receipt* page you will be prompted to search for the purchase order (PO). Please type the PO number (PO-XXXXX) into the Document Number field and then click Enter - from there you can select the PO from the search results.

| Document Number | * | := |
|-----------------|---|----|
| Fully Receive   |   |    |

4. On the *Create Receipt* detail page, click on the *Information* header tab.

| Create Receipt RC-016416 for PO-010896 |                        |                 |                        |                 |
|----------------------------------------|------------------------|-----------------|------------------------|-----------------|
| Purchase Order<br>PO-010896            | Supplier<br>AMAZON.COM | Status<br>Draft | Total Amount<br>\$0.00 | Currency<br>USD |
| Information                            | Attachments            | Lines           |                        |                 |

5. When in the *Information* section, click on the button in order to change the date.

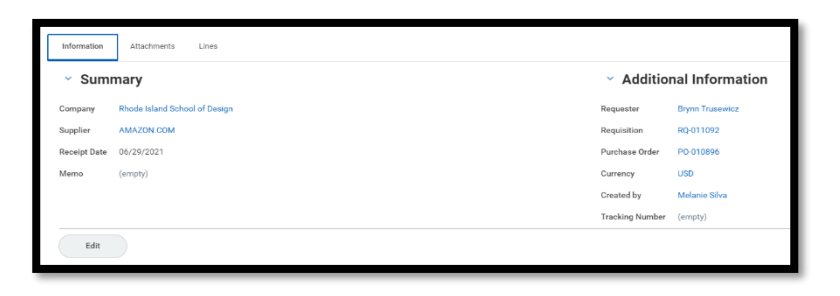

Save

6. Change the date and click on the

| I  | AL       |  |
|----|----------|--|
| n  | ITTOD    |  |
| Dυ | illoi i. |  |

Edit

**Employees** 

| Information                 | Attachments Lines             |  |  |  |
|-----------------------------|-------------------------------|--|--|--|
| <ul> <li>Summary</li> </ul> |                               |  |  |  |
| Company                     | Rhode Island School of Design |  |  |  |
| Supplier                    | AMAZON.COM                    |  |  |  |
| Receipt Date                | 06/30/2021 🛱                  |  |  |  |
| Memo                        |                               |  |  |  |
|                             |                               |  |  |  |
| Save Cancel                 |                               |  |  |  |
|                             |                               |  |  |  |

Proceed with the rest of the receipt process and then click on the submit button.

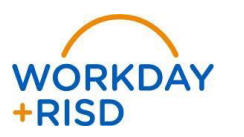